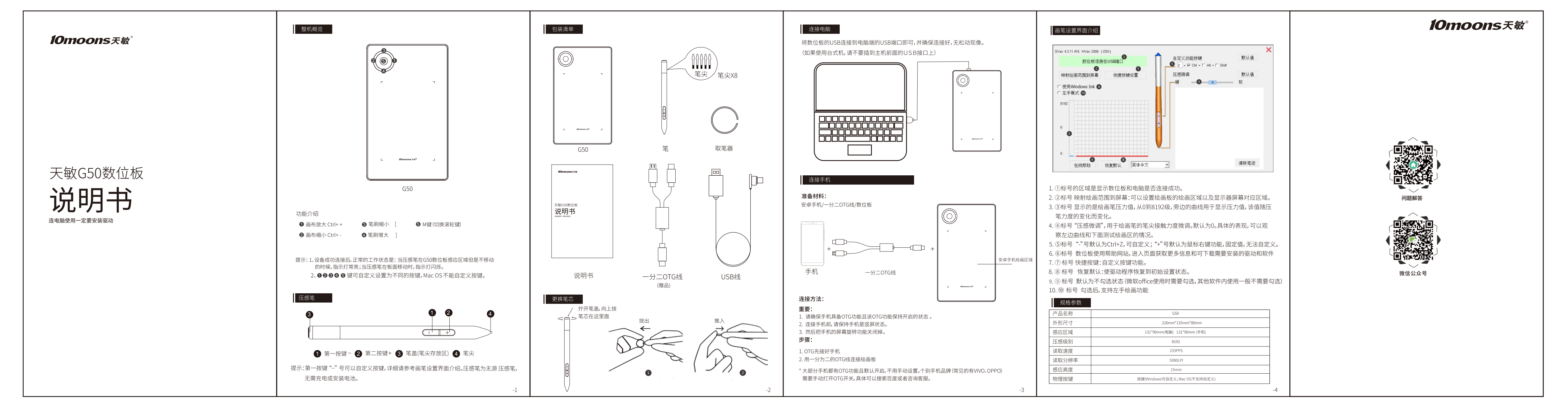

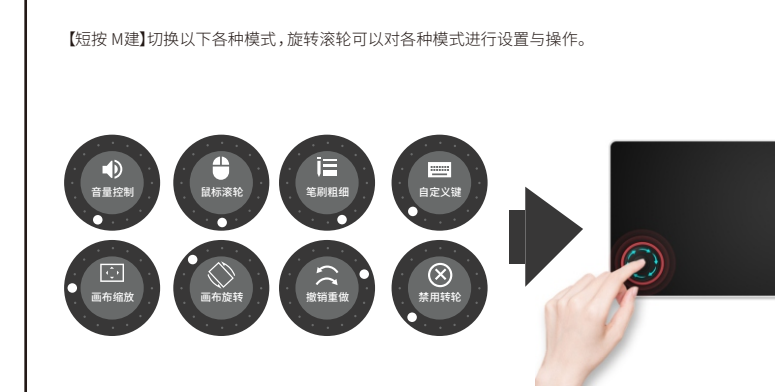

【长按 M建】调出以上各种模式的属性进行具体设置。

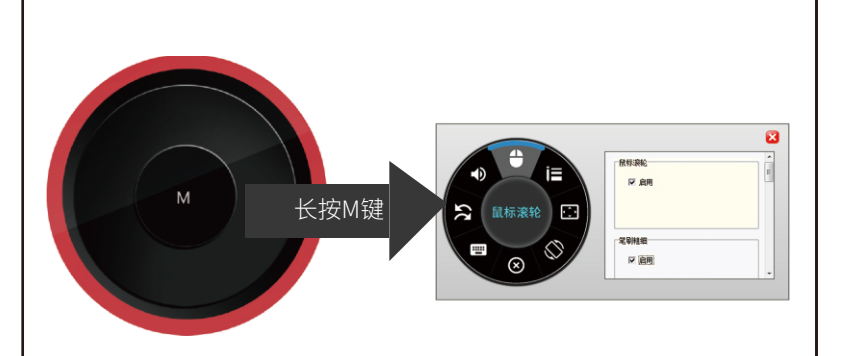

安装驱动 微软wisdows安装 ②数位板USB线插入电脑后,等待10秒左右,打开"我的电脑"或者"计算机",寻找"Pen Driver" 盘符的CD 驱动器。运行里面的Tablet\_Setup.exe文件。

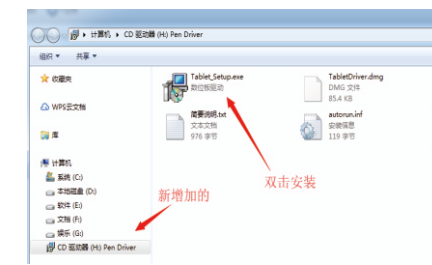

② 出现下面安装向导,按照操作指引一步步进行。

▼-歩の> №#
③ 运行完成最后一个向导,把下载SAI软件勾选上,点击完成。

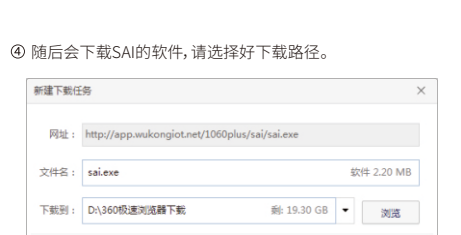

下載完成后,点击安装SAI.exe文件,按照向导安装即可。

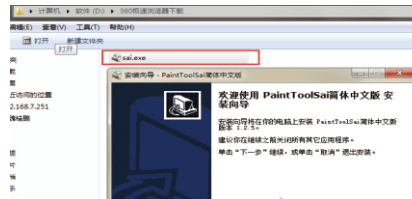

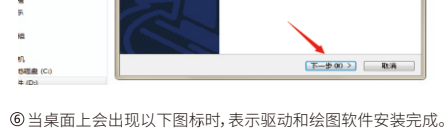

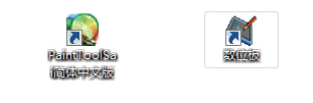

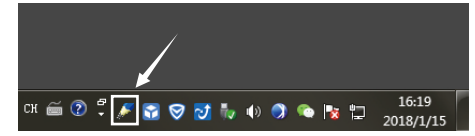

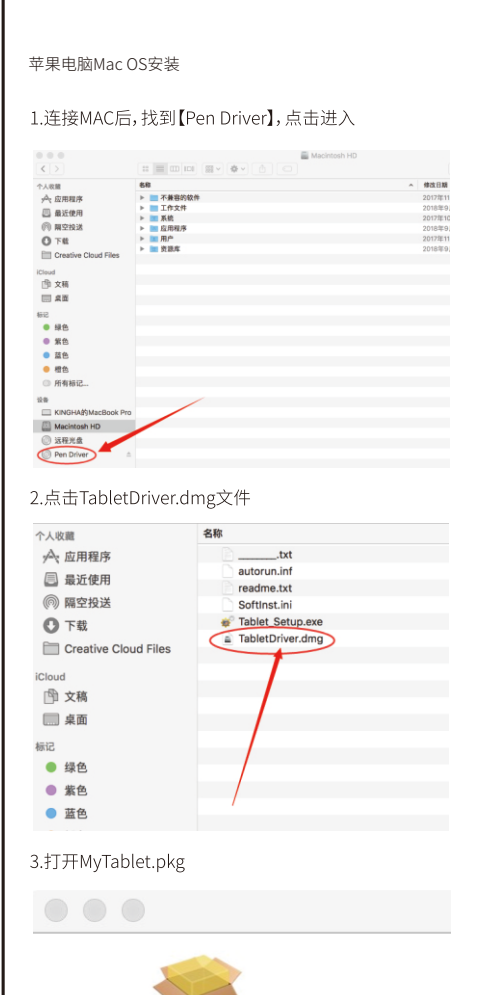

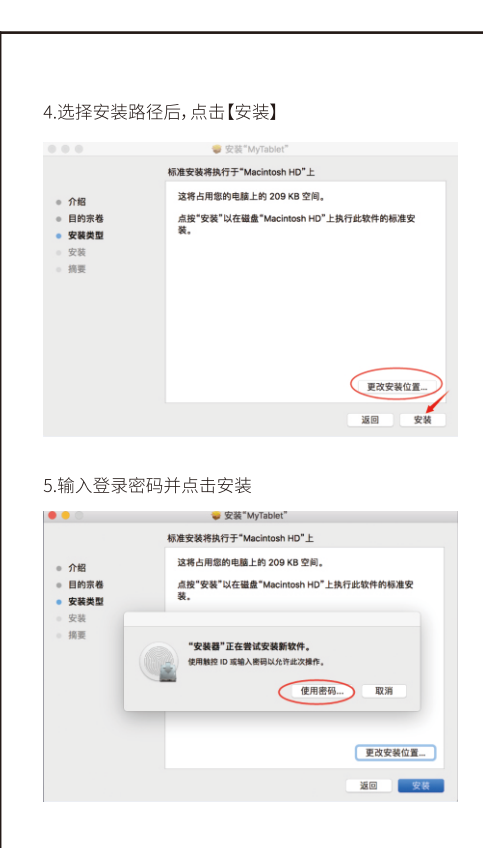

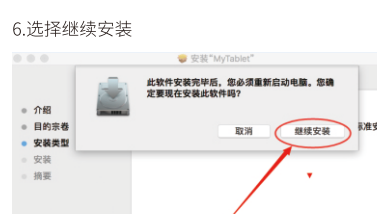

-8

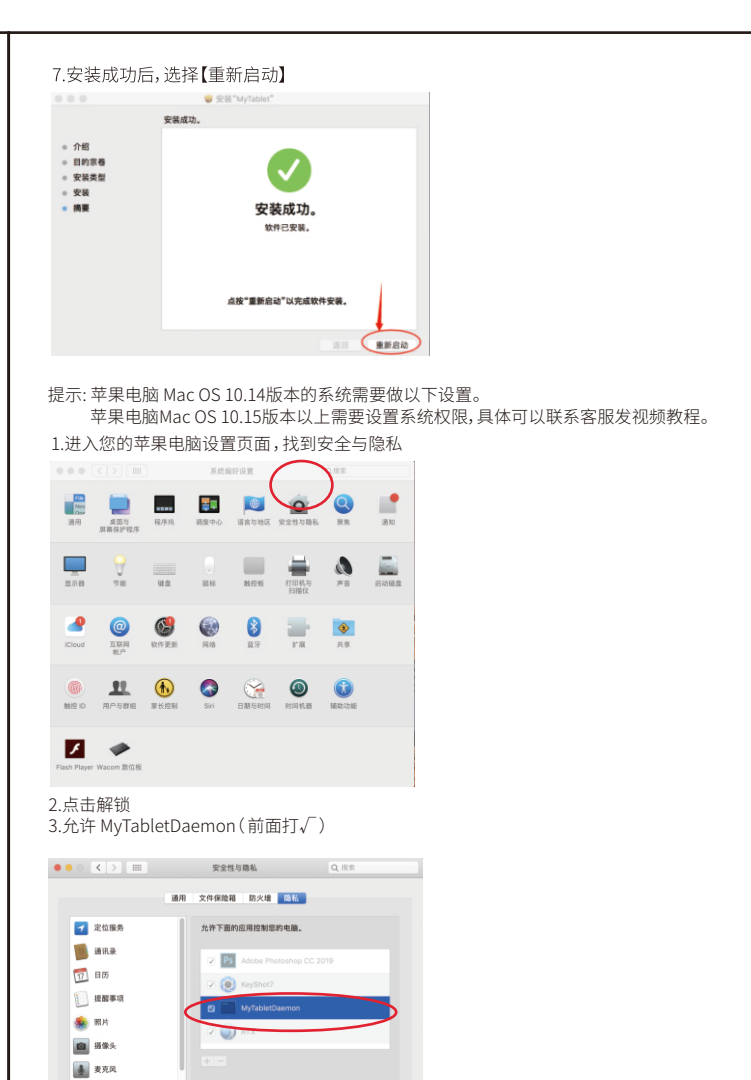

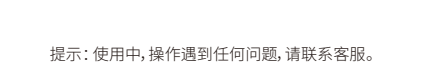

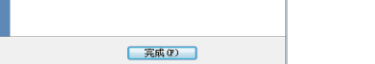

至此windows驱动安装完毕,请重启电脑。

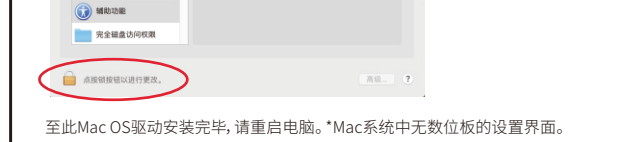

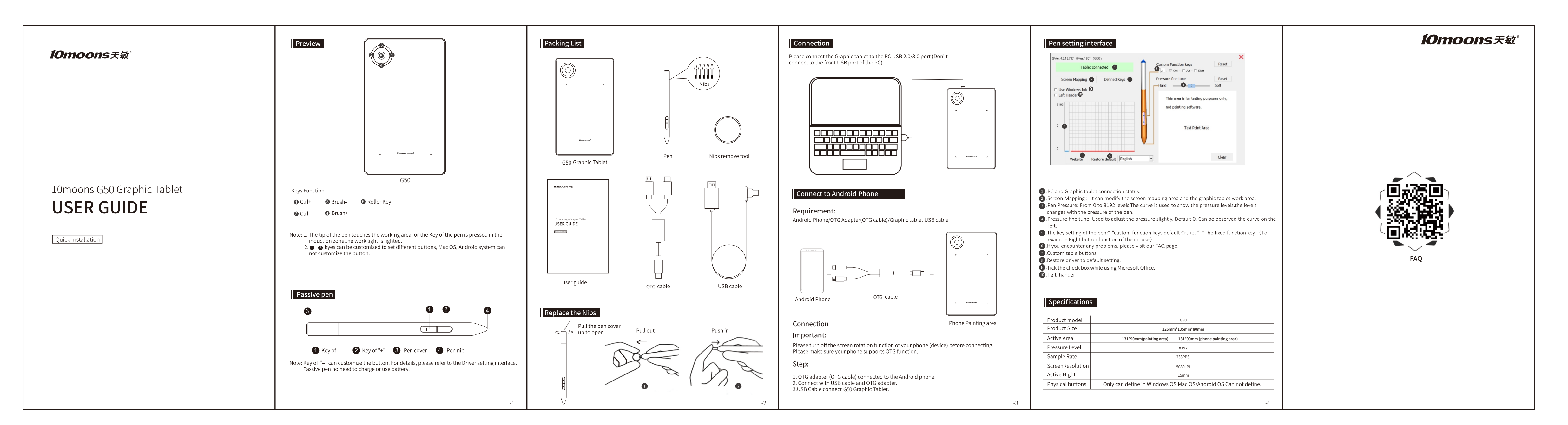

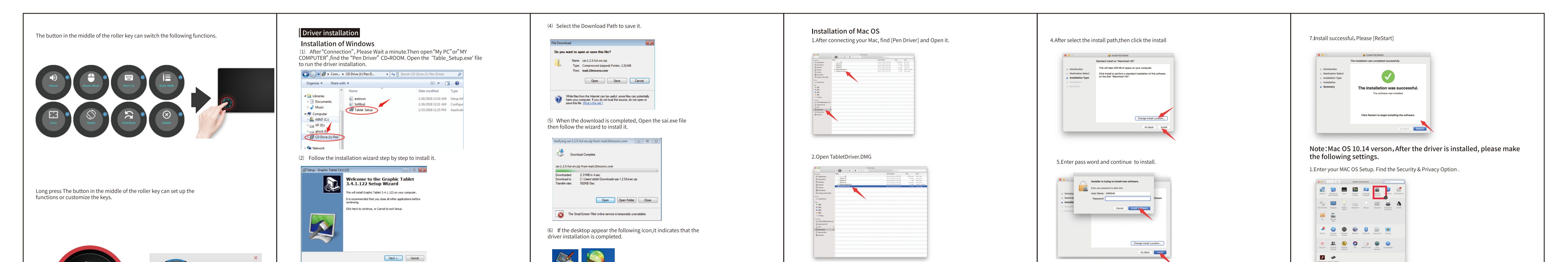

-7

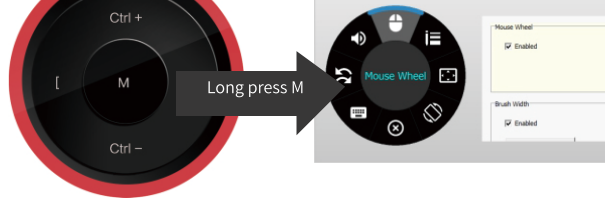

(3) In the last wizard page, if you want download the 'Paint Tool SAI'software, Please Select it, then click 'Finish'.

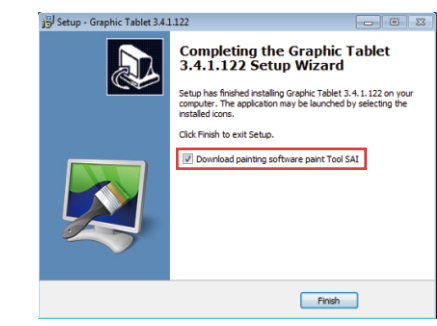

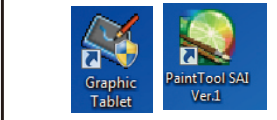

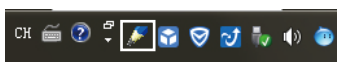

Note

 Don't use USB HUB or use USB extension cable to connect computer.
If the pen is not used, don't let the pen tip touch anything, and Avoid it falling from high places.
Prevent the mouse cursor from disorderly or without action, please don't use two or more Graphic tablet devices at the same time.
In windows 7 system, please turn off flicks function.

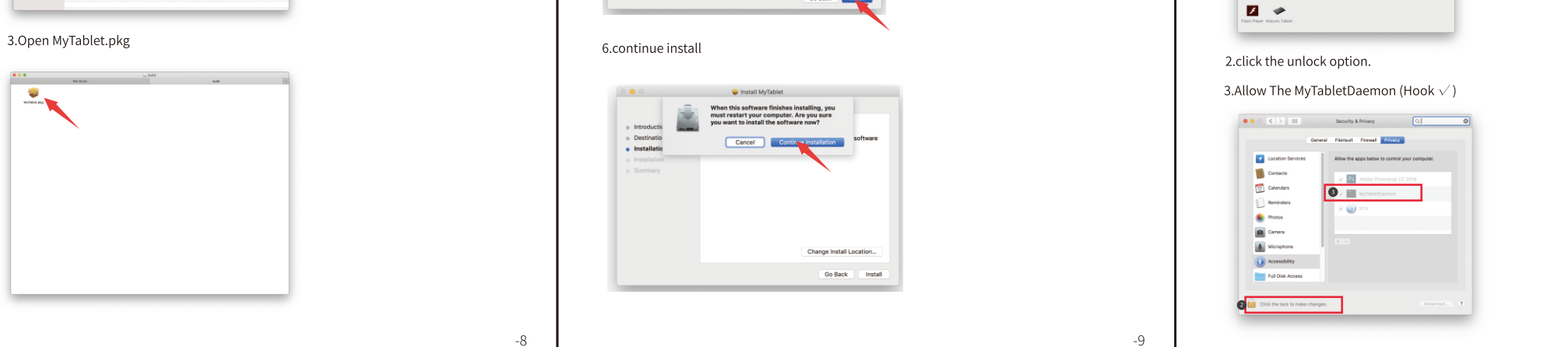